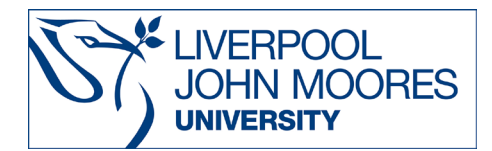

# International Materials on Westlaw

# Contact details for further help are at the end of this guide.

This database is available both on and off campus and may be accessed from **Databases A-Z** on the <u>Electronic Library</u> page.

# Contents

| International Materials on Westlaw (non US materials) | 1 |
|-------------------------------------------------------|---|
| Getting Started                                       | 1 |
| Basic Search                                          | 2 |
| Limiting your search                                  | 2 |
| US Materials                                          | 5 |
| European Union tab in Westlaw UK                      | 6 |
| Further Help and Support                              | 6 |

# International Materials on Westlaw (non US materials)

### **Getting Started**

From the Electronic Library page (<u>www.ljmu.ac.uk/library/e-library</u>) click on **Databases A-Z**, then on W to find **Westlaw International** in the list.

Links to European Union materials are provided within Westlaw UK and within Westlaw International. The international section contains all jurisdictions available on Westlaw except for UK and US jurisdictions.

This guide covers the International and the US sections of Westlaw and where to find EU material on Westlaw UK.

## **Basic Search**

You can start searching all international material using the search box at the top or use the links provided to browse by jurisdiction or document type.

International Materials

Search International Materials

THOMSON REUTERS

WESTLAW Search International • Materials. Type in a related Home query to search the core legal International Materials Other International Legal Products content across several Search all International Materials above or navigate to specific content below. international jurisdictions in a Jurisdictions single search. This content Australia includes cases, administrative Canada materials, legislation, European Union treatises, journals, current Hong Kong awareness, court documents Korea and forms. You can refine United Kingdom your search by jurisdiction Other International Jurisdictions and content type. **Content Types** Jurisdictions. Click on a • Cases country to view content Administrative Materials specific to that jurisdiction. Legislation Treatises Journals **Content Types**. Browse by • Current Awareness content type to conduct a Court Documents global cross database search.

This basic search across all jurisdictions and content types can be sorted by relevance (default) or date. The left panel allows swapping between viewing different material types in the results. E.g. Cases below.

| WESTLAW ~                | Internati | onal Materials 🗸 terrorism jihad v 🍳 Advanced                                                                                                    |  |  |  |  |  |
|--------------------------|-----------|----------------------------------------------------------------------------------------------------|--|--|--|--|--|
| VIEW:                    | <<        | Back to International Materials KeyCite. Note: KeyCite is only available for Canadian Cases and Legislation                                                                                                    |  |  |  |  |  |
| Overview                 | 10        | Cases (10,000)                                                                                                    |  |  |  |  |  |
| Cases                    | 10,000    | 1 - 20 ► Sort by: Relevance 🗸 = 🗸 🔯 🔛 🗸                                                                                                    |  |  |  |  |  |
| Administrative Materials | 2,750     |                                                                                                    |  |  |  |  |  |
| Legislation              | 7,856     |                                                                                                    |  |  |  |  |  |
| Treatises                | 2,629     | 1. Attorney General's Reference (Nos 85, 86 and 87 of 2007)                                                                                                    |  |  |  |  |  |
| Journals                 | 7,941     | Court of Appeal (Criminal Division) December 18, 2007 2007 WL 4368169                                                                                                    |  |  |  |  |  |
| Current Awareness        | 129       | While some of this material might in future cases properly found a prosecution under those sections of the Terrorism Act 2006 which prohibits conduct which indirectly                                                                                                    |  |  |  |  |  |
| Court Documents          | 581       | encourages or giorifie <b>Ferrorsin</b> , nucleo of it went a good deal further than that and amounted to an inclement to commit tructer                                                                                                    |  |  |  |  |  |
| Legal Memoranda          | 27        |                                                                                                    |  |  |  |  |  |
| Jury Verdicts            | 16        | mujahadeen forces were drawn from all over the world to wage Jihad in Iraq and needed recruits, so there was a requirement to persuade, radicalise and energise others to                                                                                                    |  |  |  |  |  |
| Forms                    | 1         | respond to the call to arms                                                                                                    |  |  |  |  |  |
| All Results              | 31,930    | 2. Attorney General's Reference (Nos 85, 86 and 87 of 2007)                                                                                                    |  |  |  |  |  |
| NARROW:                  |           | Court of Appeal December 18, 2007. [2008] 2 cf. App. R. (5), 45 [2007] EVKA Crm. 3300<br>Aggravating features Conspiracy Incling terrorism overseas Murder Undue leinercy Websites Terrorism Act 2000 s.59 —conspiracy to incite murder abroad as terrorist<br>offence—length of sentence. Ten yeas: imprisonment for conspiracy to incite the commission of murder abroad as terrorist offence, contrary to the Terrorism Act 2000 s.59,<br>varied to 15 years, where the offender was concerned with others in setting up websites and internet forums encouraging the commission of murders in Iraq and other places<br>in the course of terrorism<br>While some of this material might in future cases properly found a prosecution under those sections of the Terrorism Act 2006 which prohibits conduct which indirectly |  |  |  |  |  |
| Select Multiple Filters  |           |                                                                                                    |  |  |  |  |  |
| Search within results    |           |                                                                                                    |  |  |  |  |  |
| Q.+                      |           | encourages or glorifies terrorism, much of it went a good deal further than that and amounted to an incitement to commit murder                                                                                                    |  |  |  |  |  |
| Jurisdiction             |           | 3. Almrei, Re     Educational Court, December 14, 2000, 2000, EC 1262, 2000, Controlling, 4286                                                                                                    |  |  |  |  |  |
| International            | 9,707     | regenerative recently became in a zona recent and zona consentined 4200                                                                                                    |  |  |  |  |  |
|                          |           |                                                                                                    |  |  |  |  |  |

### Limiting your search

The search box at the top of the page stays there no matter where you are within *International Materials* but will limit its search to the selection, e.g. below - Australia has been selected.

It is possible to narrow by both jurisdiction and content type before you search. For example, in addition to jurisdiction of Australia you could then click on All Australia Journals to limit to these.

| THOMSON REUTERS Australia Search Australia                                                                                                    | V Q Advanced                                 |  |  |
|----------------------------------------------------------------------------------------------------|----------------------------------------------|--|--|
| Home > International Materials<br>Australia<br>Search all Australia materials above or navigate to specific content below.<br>Cases                                  | PRACTICAL LAW<br>Practical Law Global 🖉      |  |  |
| All Australia Cases<br>Australian Unreported Judgments<br>Commonwealth Law Reports<br>Federal Court Reports<br>Federal Law Reports<br>South Australian State Reports | RELATED NEWS<br>Australia & New Zealand News |  |  |
| Competition Law in Australia Journals                                                                                                    |                                              |  |  |
| All Australia Journals<br>Melbourne Journal of International Law<br>Melbourne University Law Review<br>Sydney Law Review                                             |                                              |  |  |

The results below for jurisdiction Australia, can also be sorted by content type using the left panel.

| THOMSON REUTERS    | Australia | ✓ mining                                                                                                    |
|--------------------|-----------|----------------------------------------------------------------------------------------------------|
|                    |           |                                                                                                    |
| VIEW:              | <<        | Back to Australia KeyCite. Note: KeyCite is only a                                                                                                    |
| Overview           | 3         | Australia - Overview (3)                                                                                                    |
| Cases              | 10,000    |                                                                                                    |
| Treatises          | 6         | Salart all itame No itame calartar                                                                                                    |
| Journals           | 313       |                                                                                                    |
| All Results 10,319 |           | Cases View all 10,000                                                                                                    |
|                    |           | Robe River Mining Co Pty Ltd v Federal Commissioner of Taxation Federal Court of Australia   November 15, 1990   21 ATR 1068   1990 WL 1035938                                                                                                    |
|                    |           | The appellant taxpayer was responsible for the management of a joint venture project to mine and ship iron ore from the Pilbara region of disallowed                                                                                                    |
|                    |           | The taking away from the mining property of ore which has been mined, whether that be done by the mining company or by someone of the mining operations                                                                                                    |
|                    |           | It extends to machinery, implements and apparatus used in the mining industry in carrying out mining operations and in the treatment o                                                                                                    |
|                    |           | Treatises View all 6                                                                                                    |
|                    |           | CHAPTER 14: ACCESS TO ESSENTIAL SERVICES: PART IIIA<br>Competition Law in Australia   COMPAU Pt. C Ch. 14   S.G. Corones                                                                                                    |
|                    |           | It was argued that the railway was part of the blending process, and not merely a method of transporting iron ore from mine to port                                                                                                    |
|                    |           | Hamersley agreed to 'construct, install, provide and do all things necessary to enable it to mine from the mineral lease to transport by rai                                                                                                    |
|                    |           | Journals   View all 313                                                                                                    |
|                    |           | Gray v Minister for Planning: The Rising Tide, of Climate Change Litigation in Australia<br>Sydney Law Review   December, 2007   29 Sydney L. Rev. 725   Anna Rose                                                                                                    |
|                    |           | On 17 September 2007, Centennial announced it was selling the Anvil Hill mine to a much larger mining company, Xstrata, which accor<br>'better positioned to absorb the risks involved in the development of [the Anvil Hill Project.]' [FN34] Climate activists throughout the Hunter<br>campaign to stop the mine's construction |
|                    |           | The Australian called it a '[n]arrow ideological decision . aimed at closing down the coal industry mine by mine, pit by pit' and considered many other industries'                                                                                                    |
|                    |           |                                                                                                    |

Alternatively, it is possible to select 'Content types' instead of jurisdictions e.g. cases in all jurisdictions as shown below and to then narrow from these results to jurisdictions by clicking + and opening out the list of countries as below and consider the usefulness of other filters such as date and judge that may be relevant.

| THOMSON REUTERS<br>WESTLAW ~                                              | unal Cases v adv: terrorism jihadi*                                                                                                    |
|---------------------------------------------------------------------------|----------------------------------------------------------------------------------------------------|
| NARROW: «<br>Apply Filters Cencel<br>Search within results                | Back to International Cases KeyCite, Note: KeyCite, Note: KeyCite is on International Cases (8,028)                                                                                                    |
|                                                                           | Sort by: Relevance                                                                                                    |
| Jurisdiction                                                              | 1. Attorney General's Reference (Nos 85, 86 and 87 of 2007) Court of Appeal   December 18, 2007   [2008] 2 Cr. App. R. (S.) 45   [2007] EWCA Crim 3300                                                                                                    |
| International 7,771     Australia 1,567     Canada 3,481     European 263 | Attomey General's Neterence (Nos 85, 86 and 87 of 2007) IA3EBCFEDADF/110C8058830A0150D151 20160122 20071218 20080<br>Sentencing Terrorism Sentencing Inciting terrorism overseas Sentencing Murder Sentencing Aggravating features Sentencing Radic:<br>Mr Justice Tugendhat December 18, 2007 Aggravating features Conspiracy Inciting terrorism overseas Murder Undue leniency Wet<br>incite murder abroad as                                                                                                    |
| European Union 266     Hong Kong 71     Korea 4     United Kingdom 2,119  | C. Attorney General's Reference (Nos 85, 86 and 87 of 2007) Court of Appeal (Criminal Division)   December 18, 2007   2007 WL 4368169Attorney General's Reference (Nos 85, 86 and 87 of 2007) IA3EBCFEDADF711DC805883DA015DD151 20160122 20071218 20080Attorney General's Reference (Nos 85, 86 and 87 of 2007) IA3EBCFEDADF711DC805883DA015DD151 20160122 20071218 20080 Reference (Nos 85, 86 and 87 of 2007) IA3EBCFEDADF711DC805883DA015DD151 20160122 20071218 20080 Reference (Nos 85, 86 and 87 of 2007) IA3EBCFEDADF711DC805883DA015D1000000000 Reference (Nos 85, 86 and 87 of 2007) IA3EBCFEDADF711DC80 |
| Date                                                                      | Sentencing terrorism Sentencing incling terrorism overseas Sentencing Murder Sentencing Agravating reatures Sentencing Radici                                                                                                    |
| Judge Select                                                              | 3. R. v Abdallah (Abdalraouf) Court of Appeal (Criminal Division)   December 08, 2016   [2017] 1 Cr. App. R. (S.) 29   [2016] EWCA Crim 1868                                                                                                    |
| Attorney Select                                                           | On 17 May 2016, in R. v Kahar [2016] EWCA Crim 568; [2016] 1 W.L.R. 3156; [2016] 2 Cr. App. R. (S.) 32 (p.304); [2016] Crim. L.R. 6 sentencing                                                                                                    |
| Docket Number Select Apply Filters Cancel                                 | terrorist acts Sentence length Sentencing guidelines Terrorist offences Undue leniency Terrorism —extended determinate sentence<br>"members of<br>General in relation to offences under s.5 of the Terrorism Act 2006 Principally, the relevant offending fell within Level 5                                                                                                    |
| Search other sources:<br>News<br>Dockets                                  | 4. Tower Hamlets LBC v B High Court of Justice Family Division   July 13, 2016   2016 WL 03693837   [2016] EWHC 1707 (Fam)                                                                                                    |
| Intellectual Property<br>Public Records<br>Company Investigator           | The recruitment of young men and women to 'jihadist' causes is highly gendered. Jihadi narratives rely upon rigid understandings of m<br>with clear                                                                                                    |
|                                                                           | she was due to fly. The Metropolitan Police Service Counter Terrorism Command were alerted, and they were able, operating on a<br>useful to a person committing or preparing an act of terrorism." That is an offence contrary to s.58 of the Terrorism Act 2000 and ca<br>following                                                                                                    |

#### **US Materials**

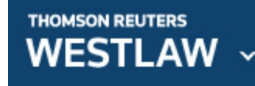

To return to

Click on the Thomson Reuters Westlaw icon to access US materials. International materials, click on the "International Materials" link shown below.

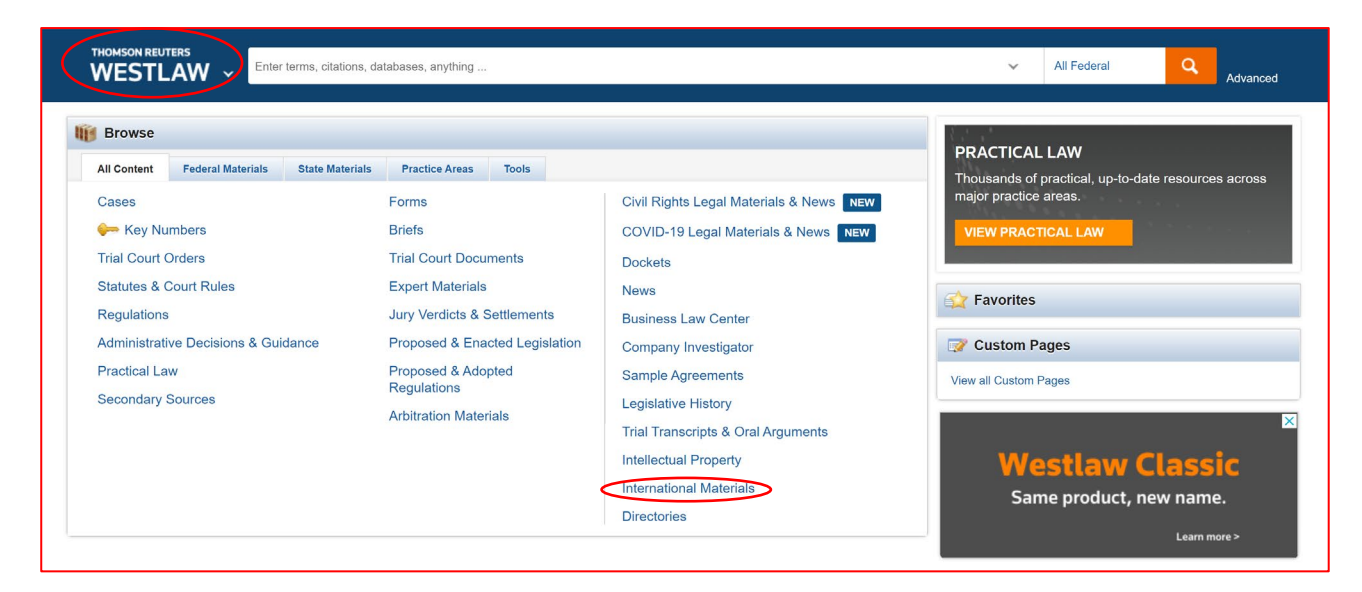

On the homepage, you can retrieve specific items such as a statute by name, a document by citation or a case by party name. e.g. for a case, click on 'Cases' first them type in the details.

If you don't know the party names, browsing from cases by known details such as court or state may help.

|                                     | AW ~              | terms, citations, dat | abases, anything            |                                    |
|-------------------------------------|-------------------|-----------------------|-----------------------------|------------------------------------|
| Browse                              |                   |                       |                             |                                    |
| All Content                         | Federal Materials | State Materials       | Practice Areas Tools        |                                    |
| Cases                               |                   | For                   | ns                          | Dockets                            |
| 🦛 Key Nu                            | umbers            | Brie                  | fs                          | News                               |
| Trial Court (                       | Orders            | Trial                 | Court Documents             | Business Law Center                |
| Statutes & (                        | Court Rules       | Exp                   | ert Materials               | Company Investigator               |
| Regulations                         |                   | Jury                  | Verdicts & Settlements      | Sample Agreements                  |
| Administrative Decisions & Guidance |                   | dance Prop            | oosed & Enacted Legislation | Legislative History                |
| Practical Law                       |                   | Prop                  | oosed & Adopted Regulations | Trial Transcripts & Oral Arguments |
| Secondary Sources                   |                   | Arbi                  | tration Materials           | Intellectual Property              |
|                                     |                   |                       |                             | International Materials            |
|                                     |                   |                       |                             | Directories                        |

#### Autosuggest can also be useful if you know the general area – see below.

| THOMSON REUTERS                                              | fracking                                                                                                    | ×        | All Fede   |
|--------------------------------------------------------------|----------------------------------------------------------------------------------------------------|----------|------------|
|                                                              | Looking for this?<br>The Law of Fracking                                                                                                    | <b>^</b> |            |
| Browse                                                       |                                                                                                    | -1       | LAW        |
| All Content Federal Mater                                    | Cases                                                                                                    |          | practical. |
| Cases                                                        | Reese River Basin Citizens Against Fracking, Lic V. Bureau Of Land Management Not Reported in F. Supp. 3d Slip Copy<br>9/8/2014 D.Nev.                                                     |          | areas.     |
| i Key Numbers                                                | Athens Cty. Fracking Action Network V. Simmers Slip Copy 8/16/2016 Ohio App. 10 Dist.                                                                                                    |          | ICAL LA    |
| Trial Court Orders                                           | Committee To Ban Fracking In Michigan And Luanne Kozma, Plaintiffs-appellants, V. Director Of Electi N. W. 2d                                                                              |          |            |
| Statutes & Court Rules                                       | 7/25/2017 Mich.                                                                                                    |          |            |
| Regulations                                                  | Dockets                                                                                                    |          |            |
| Administrative Decisions                                     | Reese River Basin Citizens Against Fracking, Llc V. Bureau Of Land Management Et Al 3:14-CV-00338 6/27/2014 D.Nev                                                                          | ι.       |            |
| Practical Law                                                | Committee To Ban Fracking In Michigan V. Director Of Elections 334480 8/25/2016 Mich.App.                                                                                                  |          |            |
| Secondary Sources                                            | Pete Conley V. Fracking Filters, L. L. C. Et Al DC-14-02620 3/18/2014 Tex.Dist.                                                                                                    |          |            |
|                                                              | Secondary Sources                                                                                                    |          |            |
|                                                              | Epa Updates Fracking Study 24 No. 8 Real Est. /Envt. Liability News 23 2/15/2013                                                                                                    | -        |            |
| News and Insight from                                        | REUTERS                                                                                                    |          |            |
| GM asks court t<br>8/1/2017   REUTER'S LEGAL                 | o deny additional plaintiffs in ignition switch suit                                                                                                    |          |            |
| General Motors on Monday a<br>litigation over alleged econom | sked a Manhattan federal judge to deny allowing plaintiffs' counsel to add at least 10 new claimants to a multidistrict<br>ic losses arising from the carmaker's faulty ignition switches. |          |            |
| ✓ 5 of 6 ► Additional Practice                               | actitioner Insights Practice Areas                                                                                                    |          |            |
| Additional File                                              | noniona nongino i nono mono                                                                                                    |          |            |

You can type in simple descriptive words across all US or choose up to 3 jurisdictions (Click on 'All Federal' at the top on the right to access jurisdiction selector).

| THOMSON REUTERS                                                                                                    | Jurisdiction (Select up to 3)                                                                                                    |                                                                                                    | ×                                                                                                    |
|----------------------------------------------------------------------------------------------------|----------------------------------------------------------------------------------------------------|----------------------------------------------------------------------------------------------------|----------------------------------------------------------------------------------------------------|
| Browse           All Content         Federal Mate           Cases         Key Numbers           Trial Court Orders         Statutes & Court Rules           Regulations         Administrative Decisions           Practical Law         Secondary Sources | All States Alabama IIIinois Alaska Indiana Arizona Iowa Arkansas Kansas California Kansas Colorado Louisiana Connecticut Maine Delaware Maryland Delaware Maryland Delaware Maryland Georgia Minnesota Hawaii Mitsissippi Idaho Missouri Include Related Federal (*) | Montana Rhode Island Tribal<br>Nebraska South Carolina Guam<br>Newada South Dakota Puerto Ric<br>New Jersey<br>New Jersey<br>New York<br>New York<br>New York<br>New York<br>New York<br>North Carolina<br>Orlo<br>Orago<br>Pennsylvania | All Federal  By Court  United States Supreme Court  Federal Courts of Appeals  Federal District Courts Bankruptcy Courts Bankruptcy Courts Bankruptcy Courts By Circuit Military Courts  By Circuit By Circuit State Circuit Courts By Circuit Courts By Circuit Courts By Circuit Courts Courts Co |

Further guidance on US materials is available from the link at the end of this document.

#### EU tab in Westlaw UK

EU materials can be accessed through the **EU** tab on the Homepage in Westlaw UK.

#### **Further Help and Support**

Not all countries are covered by Westlaw. Another useful resource on international Law is the library of Congress website. <u>https://www.loc.gov/law/help/guide.php</u> From here the International and Nations links may be amongst the most useful.

The Librarian who supports the Law School is:

Olugbenga Oke O.C.Oke@ljmu.ac.uk

Please contact us if you have questions, or to arrange an appointment. Guide Updated: August 2023 by Olugbenga Oke